Google for Education

Eksamener for å bli Google-sertifisert underviser

## Registrering og innløsing av kupongen din

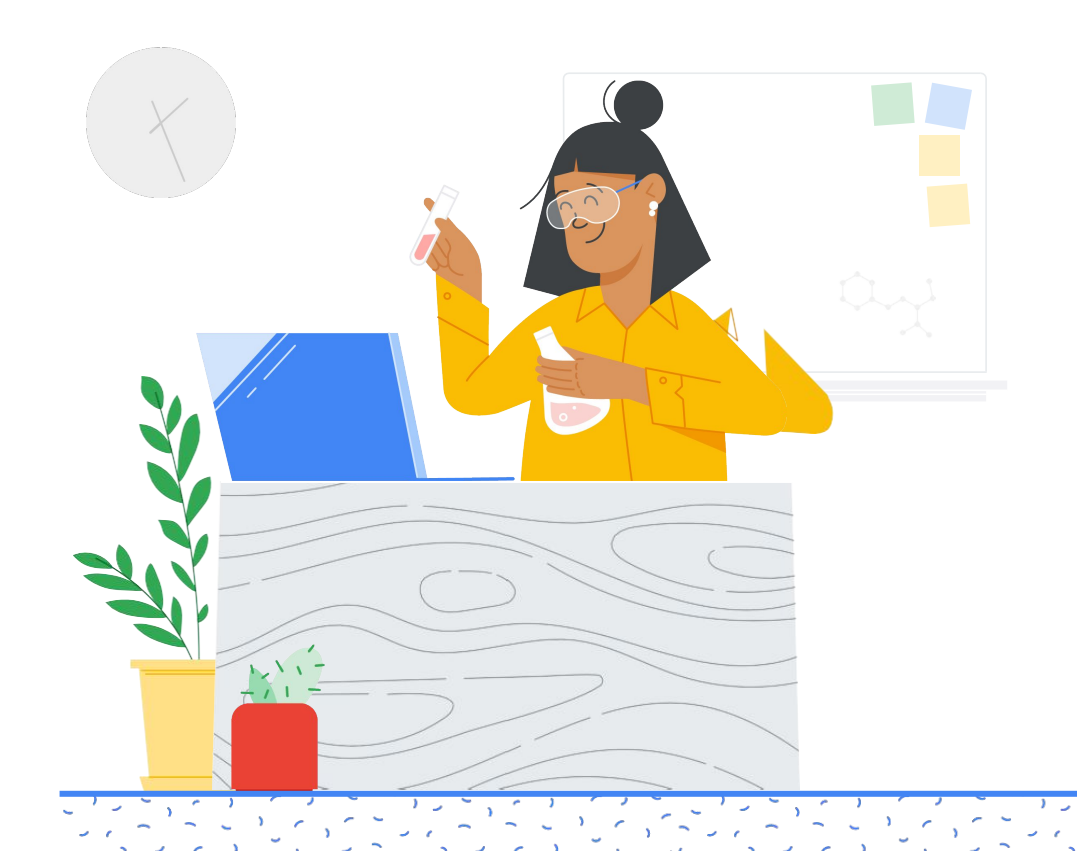

## Innhold

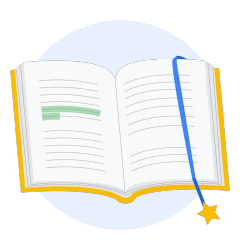

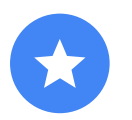

Før du begynner

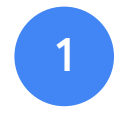

Logg på Googlekontoen din

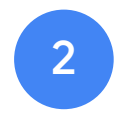

Fra lærersenteret

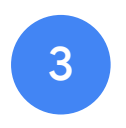

Opprett eller logg på en Kryterionkonto

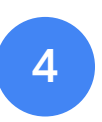

Registrer deg for en eksamen

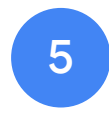

Registreringskvittering

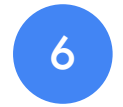

Start eksamenen

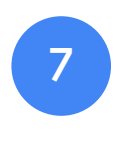

Flere ressurser

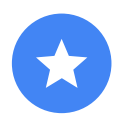

## Før du begynner

Du bør alltid begynne på nettstedet for <u>Lærersenteret</u>, selv om du allerede har en Kryterion-konto.

Følg trinnene i dette dokumentet enten du bruker en kupong eller betaler med kredittkort.

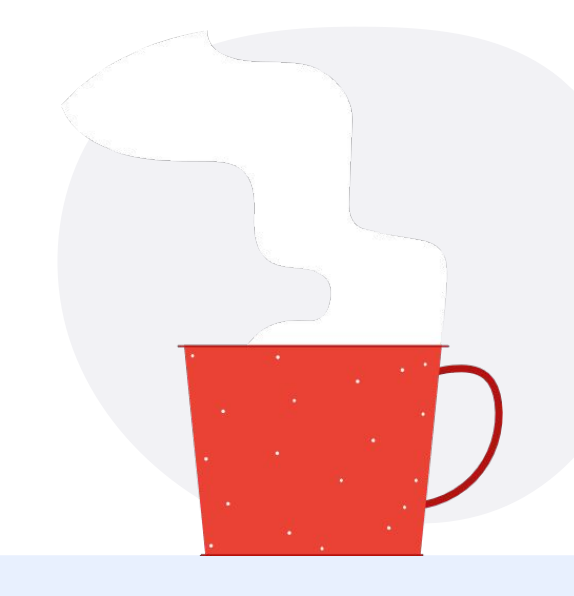

#### $\sim$

#### E-post du mottar

Når du har registrert deg for eksamenen, får du e-post fra e-postadressene nedenfor:

admin@myeducert.org

donotreply@webassessor.com

#### $\checkmark$

#### Eksamensvilkår

Før du tar eksamenen, blir du bedt om å godta disse vilkårene. Du kan lese dem her:

**Konfidensialitetsavtale** 

Personvernregler for eksamen

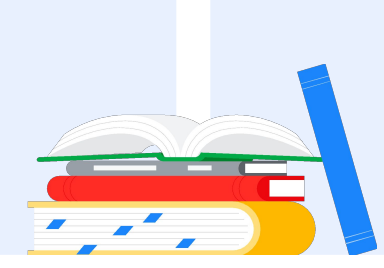

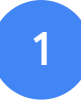

## Logg på Googlekontoen din

Sørg for at du er logget på Google-kontoen du vil bruke for testprofilen din. Det er denne kontoen som blir knyttet til sertifiseringene dine.

| Si                                                                            | ign in                                                |     |
|-------------------------------------------------------------------------------|-------------------------------------------------------|-----|
| to continue to                                                                | webassessor.com                                       |     |
| Email or phone                                                                |                                                       | T I |
|                                                                               |                                                       |     |
| Forgot email?                                                                 |                                                       |     |
| To continue, Google will sh<br>language preference, and p<br>webassessor.com. | are your name, email address,<br>profile picture with |     |
| Create account                                                                | Next                                                  |     |
|                                                                               |                                                       |     |

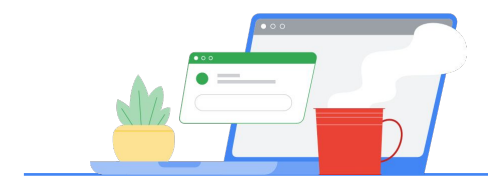

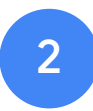

## Fra lærersenteret

Begynn i Googles lærersenter

| LÆRERSENTERET                | Certifications 👻             | Programs 👻                                                                   | Resources 👻                                                                                          |
|------------------------------|------------------------------|------------------------------------------------------------------------------|----------------------------------------------------------------------------------------------------|
| front row seat for our globa |                              |                                                                              | ine 22-23                                                                                            |
|                              |                              |                                                                              |                                                                                                    |
| Learnin                      | a never                      | stops.                                                                       |                                                                                                    |
|                              | front row seat for our globa | ifront row seet for our global online event. <u>The An</u><br>Learning never | front row seat for our global online event. <u>The Anywhere School</u> . Ju<br>Learning never stops. |

**Velg en eksamen ved** å gå til Nivå 1- eller Nivå 2-siden fra «Sertifiseringer»-rullegardinmenyen.

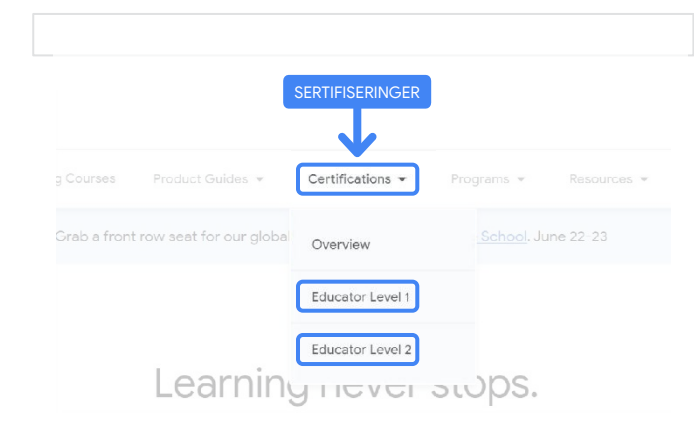

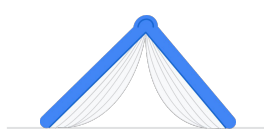

Når du er på eksamenssiden: Klikk på den blå «Registrer»-knappen

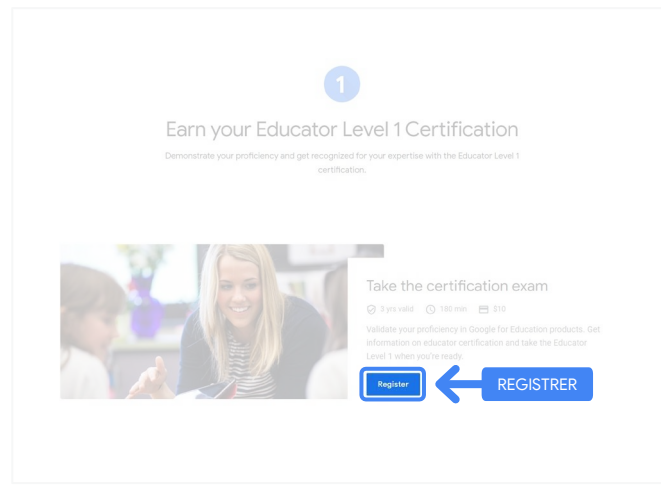

#### Siden for å få tilgang til eksamener for Google-sertifiserte undervisere

Klikk på den blå «Velg språk»-knappen.

#### Google Certified Educator exam

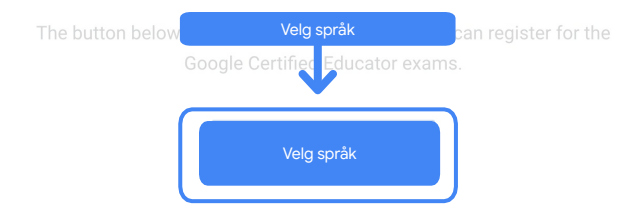

If you are using a Google Workspace for Education account and you aren't able to access link above, then please contact your domain administrator. Alternatively, you can return page while logged into a different Google account.

#### Velg språket du ønsker for eksamenen

Klikk på rullegardinmenyen for å velge språk.

Klikk på «OK» for å fortsette. Da kommer du til Webassessor-siden, der du kan registrere deg for eksamenen.

|                | Velg språk   |
|----------------|--------------|
|                | $\checkmark$ |
| English        | ~            |
|                |              |
|                | _            |
| OK Klikk på OK |              |

#### Har du ikke tilgang til registreringssiden?

Hvis du bruker en Google Workspace for Education-konto og du ikke har tilgang til registreringssiden derfra, har du to alternativer.

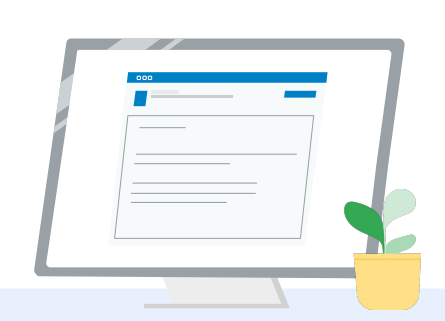

#### Alternativ 1

Samarbeid med Google Workspace for Education-administratoren din om følgende:

- Legg deg til i en <u>OE som er</u> <u>klassifisert som «Voksen»</u> (18+ år gammel).
- OE-en for voksne må også være <u>registrert for tilleggstjenester uten</u> <u>individuell kontroll</u>.
- Se denne <u>trinnvise</u> <u>videoveiledningen</u> for å få nærmere instruksjoner.

#### Alternativ 2

Prøv en annen konto.

 Gå tilbake til lærersenteret mens du er logget på en annen Google-konto, for eksempel en personlig Gmail-konto.

Har du ingen annen konto? Opprett en ny konto.

#### Vet du ikke hvem administratoren din er?

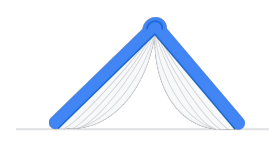

<u>Klikk her</u>for å få hjelp med å finne ut hvem Google Workspace for Education-administratoren for skolen din er.

## Opprett eller logg på en Kryterion-konto

Hvis du ikke har noen Kryterion-konto, følger du trinnene i fremgangsmåte 1. Hvis du allerede har en Kryterion-konto, sendes du direkte til kontolandingssiden for Kryterion.

| Google for Ed                                                          | ucation                                                                                                    |                                                                                                    |                          |
|------------------------------------------------------------------------|----------------------------------------------------------------------------------------------------|----------------------------------------------------------------------------------------------------|--------------------------|
| Certification                                                          | Exams                                                                                                    | Powere                                                                                                   |                          |
|                                                                        |                                                                                                    |                                                                                                    |                          |
| Login:                                                                 |                                                                                                    | ].                                                                                                    | Save Cancel              |
|                                                                        | Must be an email address. If you's<br>same email address you used in t                                                        | e registering for an educator exam, this must be<br>to teacher center.                                   | De .                     |
| Password:                                                              | The password must be at least 8 o<br>character, one losercase character<br>(00) (e.g., "jobstesith43")                        | characters long and contain at least one upperta<br>et, one digit, and one special character; 1()#\$6767 | se<br>la                 |
| Re-Enter Password                                                      |                                                                                                    |                                                                                                    |                          |
| Legal First Name:                                                      | When taking an exam at a leating<br>must match exactly with your nam<br>must be extended. Exactly does not<br>be an extended. | center, the name on your two forms of identificat<br>m as specified below. Additionally, all identificat | ion<br>on                |
|                                                                        |                                                                                                    | -                                                                                                    |                          |
| Legal Last Name:                                                       | [                                                                                                    | <b>—</b> .                                                                                               |                          |
| Work or School Email<br>Address:                                       | mergecontainer@gmail.com                                                                                                    | ].                                                                                                    |                          |
| Primary Phone:                                                         |                                                                                                    |                                                                                                    |                          |
| Address Line 1:                                                        |                                                                                                    |                                                                                                    |                          |
| Address Line 2:                                                        | [                                                                                                    |                                                                                                    |                          |
| City:                                                                  |                                                                                                    | ·                                                                                                    |                          |
| Province/State:                                                        | NA                                                                                                    | ~                                                                                                    |                          |
| Postal Code:                                                           |                                                                                                    |                                                                                                    |                          |
| Country:                                                               | United States                                                                                                    | ł                                                                                                    |                          |
| Custom Fields:                                                         |                                                                                                    |                                                                                                    |                          |
| Secondary Email Addreemail changes)                                    | ess (in case your primary                                                                                                    |                                                                                                    |                          |
|                                                                        |                                                                                                    | 2                                                                                                    |                          |
| Primary Relationship w                                                 | ith Google                                                                                                    | Ni -Salarta and t                                                                                        |                          |
| Your name as you wou                                                   | d like it to appear on your                                                                                                   |                                                                                                    |                          |
| certificate                                                            |                                                                                                    |                                                                                                    |                          |
|                                                                        |                                                                                                    |                                                                                                    |                          |
| Send me emails from the team including profess opportunities and our t | te Google for Education<br>ional development<br>sewsletter with the latest                                                    | -Select- V                                                                                               |                          |
| Organization (Employe                                                  | r or School)                                                                                                    | Ĩ.                                                                                                    | 1                        |
|                                                                        |                                                                                                    |                                                                                                    | 3                        |
|                                                                        |                                                                                                    |                                                                                                    |                          |
|                                                                        |                                                                                                    |                                                                                                    | Save Cancel              |
|                                                                        |                                                                                                    |                                                                                                    |                          |
| Enterior                                                               | or uses roubles to hark session of                                                                                            | lability maintain session serverity and understan                                                        | of user Interaction with |
| our websit                                                             | e. By browsing our website, you co                                                                                            | nsent to our use of cookies and other tracking te                                                        | chnologies. For more     |

| °. | 4 |  |
|----|---|--|

- Fremgangsmåte 1 Jeg har ingen konto ennå (følg trinnene nedenfor)
- Fremgangsmåte 2 Jeg har en Kryterion-konto allerede (gå til trinn 4 i dette dokumentet)

#### Fremgangsmåte 1:

#### Jeg har ikke konto ennå.

- Fyll ut alle de obligatoriske feltene i skjemaet
- Klikk på «Save» (Lagre) når du er ferdig

#### Merk:

«Work or School Email Address» (E-postadresse på jobb eller skole) er nedtonet, og du kan ikke endre dette feltet. Hvis du foretrekker å knytte Google Edu-sertifiseringene dine til en annen konto, lukker du nettleserfanen, logger av kontoen du er logget på for øyeblikket, og begynner på nytt fra lærersenteret (trinn 1 i dette dokumentet). Når du har fylt ut Kryterion-profilen din, kommer du automatisk til Kryterion-startsiden.

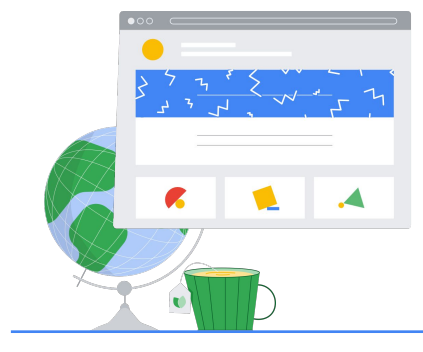

4

## **Registrer deg** for en eksamen

Klikk på «Register for an Exam» (Registrer deg for en eksamen) i den blå menyen øverst. Google for Education **Certification Exams** 

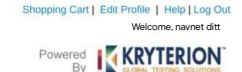

#### Organizations can purchase vouchers directly from Kryterion Please download and complete this form and return it to Vouchers@kryteriononline.com.

Show what you know, for educators using Google in the classroom he Google for Education certification programs are designed for individuals who want to de dministering or using Google tools in their classrooms or school systems.

gle Certified Educator Level 1: exam certifies or recertifies educators who have the fundamental skills for implementing Google for Education tools in the

Google Certified Educator Level 2: This exam certifies or recertifies educators who demonstrate advanced competency in using Google for Education teaching and learning in the classroom.

Trainer Skills Assessment: This exam assesses the suits: complete the <u>Trainer Course</u> in the Edu Training Center.

For EDU certification exam support please contact us via our Support Form

#### Kryterion, Inc. uses cookies to track session reliability, maintain session security, and understand user interaction with our website. By browsing our website, you consent to our use of cookies and other tracking technologies. For more information please are our Privacy Policy. Privacy Policy | Terms of Service. © 2021 KRYTERION, Inc. and K

KRYTERION

#### Velg en eksamen fra katalogen

Merk:

Du må klikke på plusstegnet for å vise katalogalternativene

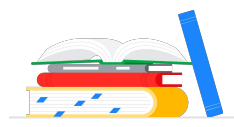

<section-header><section-header><section-header><section-header><section-header><section-header><section-header><section-header><section-header><section-header><section-header><section-header><section-header><section-header><section-header><text><text>

Klikk på den blå «**Buy now**»-knappen (Kjøp nå) ved siden av eksamenen du vil kjøpe. Da kommer du til handlekurven

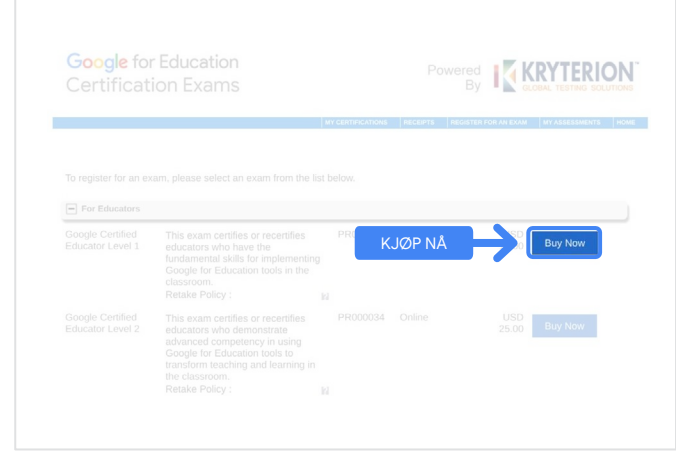

Hvis du har en kupong, oppgir du den i «Coupon/Voucher Code»-feltet (Kupongkode) og klikker på «Submit» (Send).

Merk:

Prisen justeres til USD 0.

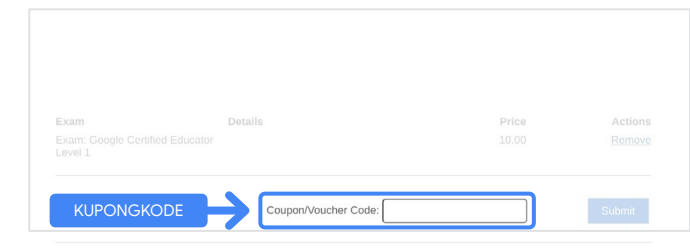

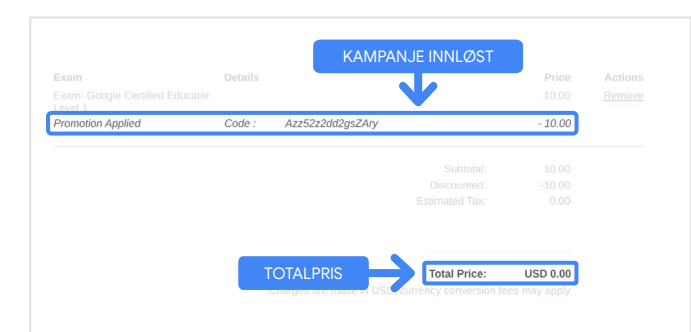

Hvis du betaler med kredittkort, **klikker du på «Check out»-knappen (Betal)** for å legge til betalingsopplysningene dine for kortbetaling. Deretter klikker du på «Submit» (Send).

#### Merk:

Når du klikker på «Submit», kommer du til en bekreftelsesside som du kan skrive ut (se bildet til høyre). Du får også en kvittering via e-post til e-postadressen du bruker for denne kontoen.

| Total Price: USD 10                  | 0.00                                                                                    |
|--------------------------------------|-----------------------------------------------------------------------------------------|
| Amount:                              | USD 10.0                                                                                |
| Credit Card Number:                  | *                                                                                       |
| CVC Number:                          | * (what is this?)                                                                       |
| Card Type:                           | Visa ~                                                                                  |
| Expiration Date:                     | MM VYYY V                                                                               |
|                                      | Submit Back / Cancel                                                                    |
| Once submitted, an e-mail will be se | nt to you confirming payment and registration information for your examination session. |

| 77 | A A A A A A A A A A A A A A A A A A A |
|----|---------------------------------------|
|    |                                       |
|    |                                       |

| n email ha: | s been sent to you confirming this purchase and providing details on the ass | essment(s) purcha | ased.             |
|-------------|------------------------------------------------------------------------------|-------------------|-------------------|
| indidate N  | Jame : Navnet ditt                                                           |                   |                   |
| nonauto n   |                                                                              |                   |                   |
|             |                                                                              |                   |                   |
|             |                                                                              |                   |                   |
|             |                                                                              |                   |                   |
|             | 1. MI                                                                        | -                 |                   |
| Quantity    | Item                                                                         | Price             | Total             |
| 1           | Google Certified Educator Level 1                                            | USD 10.00         | USD 10.00         |
|             | Applied Voucher Google Certified Educator Level 1 Kupongkoden din            |                   | -100% (USD 10.00) |
| Total Price | 3:                                                                           |                   | USD 0.00          |
|             |                                                                              |                   |                   |
|             |                                                                              |                   |                   |
|             | Kiapsdatoen                                                                  |                   |                   |

Kryterion, Inc. 7776 S Pointe Pkwy W #200, Phoenix, AZ 85044 | TIN: 86-0940055

Print Done

Du kan sjekke at du er registrert for eksamenen, ved å **klikke på «My Assessments»** (Mine tester) i det blå feltet øverst på Kryterion-startsiden.

| Shopping Cart   Edit Profile   Help   Log Ou<br>Welcome, navnet ditt |
|----------------------------------------------------------------------|
|                                                                      |
|                                                                      |
| Kryterion.<br>Lit to                                                 |
|                                                                      |

Under **Scheduled Exams** (Planlagte eksamener) skal du se eksamenen du nettopp kjøpte.

#### Merk:

«Start»-ikonet er fortsatt et spørsmåltegn. @@@ Sjekk e-posten din for å starte eksamenen.

Du kan også se andre eksamener du har tatt, på denne siden.

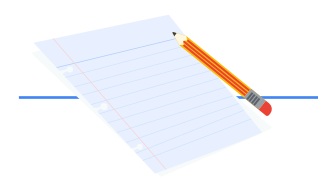

| Exam     | DEXAMS                     | Date Scheduled      | Exam Details | Kjøpsdatoen<br>Date Registered | Launch | Detai |
|----------|----------------------------|---------------------|--------------|--------------------------------|--------|-------|
| Google   | Certified Educator Level 1 |                     | Online       | 08 June 2021                   | 14     |       |
| COMPLETE | D EXAMS                    |                     |              |                                |        |       |
|          |                            | Party & strands and | Dia          | e Completed                    | Resu   | ά.    |
| Exam     | Exam Details               | Date Launched       | Control      |                                |        |       |

## 5

### Registreringskvittering

Du får en e-postbekreftelse på at du har registrert deg for eksamenen.

Sørg for at du har lagt til e-postadressen <u>donotreply@webassessor.com</u> i kontaktene i Google-kontoen din.

#### Merk:

Hvis du ikke får e-postbekreftelsen, kan du sjekke søppelpostmappen din.

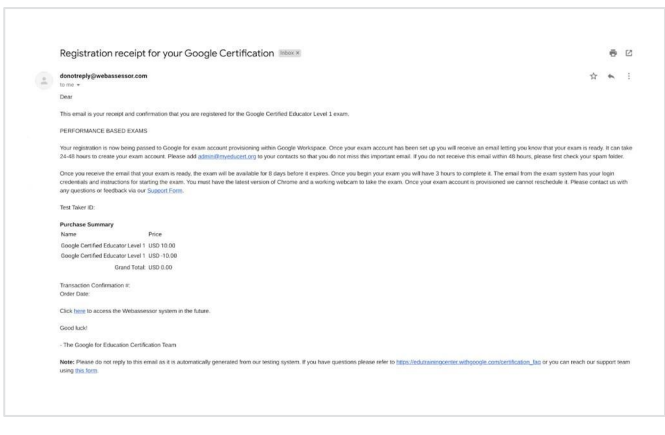

#### $\sim$

#### Fra:

donotreply@webassessor.com

#### Emne:

Registration receipt for your Google Certification (Registreringskvittering for Google-sertifiseringen din)

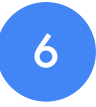

## Start eksamenen

Når eksamenen din er klar, får du en e-post om det. **Det kan ta 24–48 timer å** opprette eksamensprofilen din. Sørg for at du har lagt til e-postadressen admin@myeducert.org i kontaktene i Google-kontoen din.

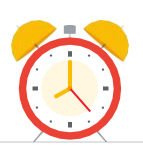

#### E-post med link og instruksjoner til eksamen

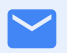

Fra: admin@myeducert.org

Emne:

Your Google for Education Exam is ready (Google for Educationeksamenen din er klar)

Merk: Denne e-posten inneholder linken til eksamenen og instruksjoner for hvordan du starter den

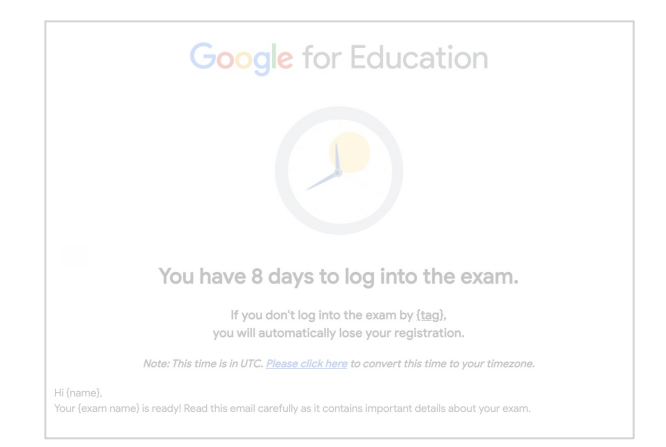

Når du får e-posten om at eksamenen er klar, er den **tilgjengelig i åtte dager** før den utløper.

- Når du begynner eksamenen, har du tre timer på å fullføre den.
- Du må ha den <u>nyeste versjonen</u> <u>av Chrome</u> og et fungerende nettkamera for å ta eksamenen.
- Når eksamenen er klar, kan ikke tidspunktet endres.

# 7Flere ressurser

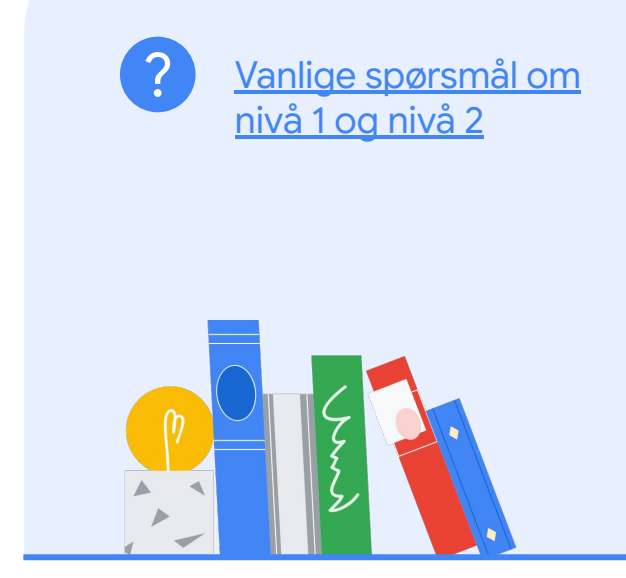

Kontakt oss hvis du har spørsmål

angående eksamenen, via

brukerstøtteskjemaet vårt.